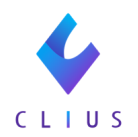

## 検査ベンダーコードの調べ方

☆外注検査結果を取得するCLIUSキーをご利用いただく際に、検査会社ベン ダーコードを入力すると検査結果値を取得することができます。

対象のCLIUSキー:**<K\_newest\_item\_(Vendor\_Code)>** 

※外注検査連携を行っているクリニック様にてご利用いただけます。

※検査ベンダーコードとは? 検査会社が定める検査マスタコードのことです。 検査ベンダーコードはご利用の検査会社によって異なります。

CLIUSキーや文書雛形の設定方法はこちらをご覧ください。

例)検査会社LSI「HDLコレステロール」の検査ベンダーコードを調べる場合 ①右上の医療機関名をクリック→検査管理をクリックします。

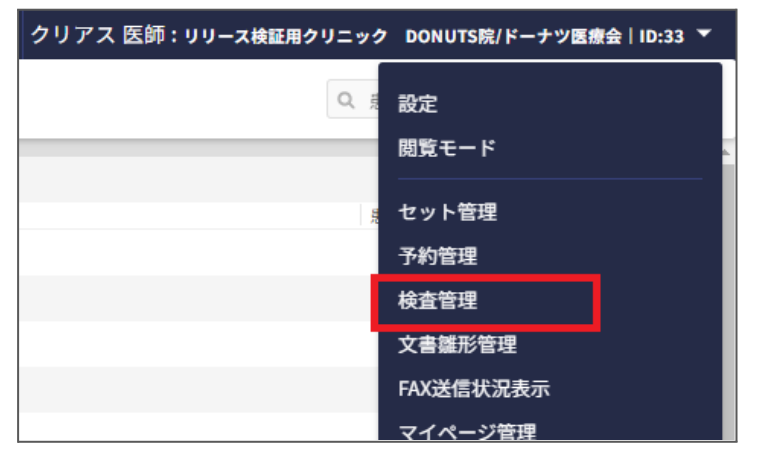

②「検査結果の取り込み画面」を開きます。検査結果行をクリックします。
(ベンダーコードは検査会社内で共通のため、

参照先はどちらのデータでも結構です。)

| 🞸 C L I U S |                        |      | 色 セット管理 | 在宅診療        | □ 予定一覧 | 📅 予約一覧 | ♀、受付一覧 | ⑦ 🔹 クリアス 医師 | 市:リリース検証 | E用クリニック DONUT | S院/ドーナツ医療会 ID:33 | • |
|-------------|------------------------|------|---------|-------------|--------|--------|--------|-------------|----------|---------------|------------------|---|
| 検査管理        |                        |      |         |             |        |        |        |             |          |               |                  |   |
| 検査結果の取り込み   | 検査結果の取り込み              | 4    |         |             |        |        |        |             |          | (             | + 検査報告の追加        |   |
| 検査依頼の出力     |                        |      |         |             |        |        |        |             |          |               | · .              |   |
|             | 取込日時                   | 検査会社 | ファイル名   |             |        |        |        | ユーザー名       | 異常值件数    | ХŦ            | DL               | î |
|             | 2023/07/04 17:57 •     | LSI  | 外注検査sum | ple0011.txt |        |        |        | 検体検査取込バッチ   | 7        |               | <u>+</u>         |   |
|             | 2023/07/04 17:55 • LSI |      | 外注検査sum | ple0011.txt |        |        |        | 検体検査取込バッチ   | 7        |               | <u>.</u>         |   |
|             | 2023/07/04 17:53 •     | LSI  | 外注検査sum | ple0011.txt |        |        |        | 検体検査取込バッチ   | 7        |               | 4                |   |

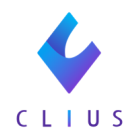

③検査結果の詳細画面が開きます。該当の検査画面の「検査コード」を控え ます。

| 85. | 14           | 模型会社         | 2       | アイル名              |        |                                         | 3-7   | r-9,    | 其19月1      | 9× 9           |       |      | 0   |
|-----|--------------|--------------|---------|-------------------|--------|-----------------------------------------|-------|---------|------------|----------------|-------|------|-----|
| 202 | /07/04 17:57 | LSI          | 9       | 注模查sumple0011.txt |        |                                         | 10:00 | 検査取込バッ  | <b>≠ 7</b> |                |       |      | -   |
| 412 | 820          | \$180×EY     | 880     | 武兆カナ              | 検査コード  | 825                                     | 用用包含板 | 2.89718 | 28918 2    | Seracta Rights | 華信    | 3 K. |     |
| 1   | 2024/06/02   | 202406020052 | 0000011 | 925-925           | 001700 | AST(GOT)                                |       | 8.0     | 38.0       | 19             | U/L   |      | RIN |
| 1   | 2024/06/02   | 202406020052 | 0000011 | 932-900           | 001800 | ALT(GPT)                                |       | 4.0     | 43.0       | 26             | U/L   |      | RIN |
| 1   | 2024/06/02   | 202406020052 | 0000011 | 731-900           | 002000 | $\gamma \text{-}GT(\gamma \text{-}GTP)$ |       |         | 79.0       | 27             | U/L   |      | RIN |
| 1   | 2024/06/02   | 202406020052 | 0000011 | 711-907           | 003200 | 中性描述                                    | н     | 30.0    | 149.0      | 203            | mg/dL |      | RIN |
| 1   | 2024/06/02   | 202406020052 | 0000011 | 711-925           | 003600 | HDL-35370-6                             |       | 40.0    | 86.0       | 42             | mg/dL |      | RIN |
| 1   | 2024/06/02   | 202406020052 | 0000011 | F25-907           | 005500 | 血糖                                      |       | 70.0    | 109.0      | 88             | mg/dL |      | 810 |
| 1   | 2024/06/02   | 202406020052 | 0000011 | 731-905           | 030100 | 自由球隊                                    |       | 3900.0  | 9800.0     | 8700           | /#L   |      | RR  |
| 1   | 2024/06/02   | 202406020052 | 0000011 | 711-907           | 030200 | 亦血球酸                                    |       | 427.0   | 570.0      | 428            | 75/µL |      | RIN |

④CLIUSキーにベンダーコードを埋め込みます。
例: <K\_newest\_item\_003600> (カッコは含めません)

⑤文書の所定の位置にコードを入力し保存します。

| 6  | • | - ⇔ - د           | •        |      |       |     |                         |     | 生    | 活習(            | 脉动脉 | 截計詞          | 6書_8 | 加回用    | <b> (</b> 202 | 406) (3                                                                                        | 3).xls | x - Exce | ¥      |         |   |  |  |
|----|---|-------------------|----------|------|-------|-----|-------------------------|-----|------|----------------|-----|--------------|------|--------|---------------|------------------------------------------------------------------------------------------------|--------|----------|--------|---------|---|--|--|
| ファ | n | ホーム               | 挿入       | ページし | ノイアウト | 数式  | <u></u> <del>7</del> -4 | 9 ł | 文開記  | 表示             | ÷ 8 | 睆            | Qя   | 行し     | という作り         | 業を入力                                                                                           | してく    | Eきい      |        |         |   |  |  |
| W3 | 6 |                   | : ×      | ~    | $f_X$ |     |                         |     |      |                |     |              |      |        |               |                                                                                                |        |          |        |         |   |  |  |
| 33 | A | в с               | D<br>ロその | E F  | G     | н і | J                       | К   | L    | М              | N   | 0            | P    | Q<br>) | R             | S                                                                                              | т      | U        | V      | W       | > |  |  |
| 34 |   | 【血液検查項目】(採血日 月    |          |      |       |     |                         |     |      | 日) □総コレステロール ( |     |              |      |        |               | mg/dl)                                                                                         |        |          |        |         |   |  |  |
| 35 |   | □血糖(□空腹時 □随時 □食後( |          |      |       |     |                         |     | ) 83 | )時間)           |     | <b>Þ性</b> J  | 脂肪   |        | (             |                                                                                                |        | m        |        |         |   |  |  |
| 36 | _ |                   |          | (    |       |     |                         |     | mg   | (/dl)          |     | IDL:         | コレスう | ru-    | <i>(</i>      | <k_it< td=""><td>tem_</td><td>00360</td><td>0_newe</td><td colspan="3">newest&gt;</td></k_it<> | tem_   | 00360    | 0_newe | newest> |   |  |  |
| 37 | 検 |                   | c:       | (    |       |     |                         |     |      | %)             |     | □LDLコレステロー/( |      |        |               |                                                                                                |        |          | mg/dl) |         |   |  |  |
| 38 | 査 | ※血液検査結果を手交している場合は |          |      |       |     |                         |     | (不)  | 要              |     | その           | 也 (  |        |               |                                                                                                |        |          |        | )       |   |  |  |
| 39 | _ | 【その他              | 1        |      |       |     |                         |     |      |                |     |              |      |        |               |                                                                                                |        |          |        |         |   |  |  |
| 40 |   | □栄養状              | (態(      | 低栄   | 養状!   | 態の恐 | n                       | 良   | 好    | 刖              | 2満) |              |      |        |               |                                                                                                |        |          |        |         |   |  |  |
| 41 |   | 口その他              | 1        | (    |       |     |                         |     |      | )              |     |              |      |        |               |                                                                                                |        |          |        |         |   |  |  |
| 42 |   | ※実施马              | 自は       | 、口に  | チェッ   | ク、( | ) P                     | 121 | は具   | 体的             | に乱  | 人            |      |        |               |                                                                                                |        |          |        |         |   |  |  |
| 43 |   |                   | 患者       | 署名   |       |     |                         |     |      |                |     | 医前           | 币氏名  | 5      |               |                                                                                                |        |          |        |         |   |  |  |
| 44 |   |                   |          |      | _     |     |                         |     |      | _              | _   |              | _    | _      | _             |                                                                                                | _      |          |        |         | _ |  |  |

⑥文書をアップロードします。

アップロード方法はこちらをご参照ください。

⑦文書に値が反映されていることをご確認ください。

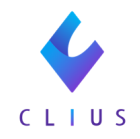

| ית       | 11 | ¥-7   | 挿入 /       | キーシレイ       | アウト   | 数式  | <del>7</del> -9 | 校園  | 3 表示   | 1月17 | \$ Ç | 実行し   | tel vPI€ | 業を入力 | してくれ | ಕಿಸಿ |    |       |   |
|----------|----|-------|------------|-------------|-------|-----|-----------------|-----|--------|------|------|-------|----------|------|------|------|----|-------|---|
| Z4       | 0  | -     | ×          | ~           | fx    |     |                 |     |        |      |      |       |          |      |      |      |    |       |   |
| 4        | A  | в_С   | DE         | F           | GH    | 1   | J               | K   | ЫМ     | Ν    | O F  | 0     | R        | S    | т    | U    | v  | W     |   |
| 33<br>34 |    | 【血液検  | 山その<br>査項目 | 他(<br>】 (探) | íii.日 | 月   |                 | 日)  |        | □総   | コレステ | 11-11 | (        | 200  |      |      | Шį | g/dl) |   |
| 35       |    | □血糖(  | □空腹        | 時 🗆         | 随時    | □食  | 後(              | )   | 時間)    | 口中   | 性脂   | 方     | (        | 90   |      |      | mg | g/dl) |   |
| 36       | _  |       |            | (           |       |     |                 | п   | ng/dl) | □HI  | )L=V | ステロー  | ) (      | 225  |      |      | mg | g/dl) |   |
| 37       | 検  | □HbAl | c:         | (           |       |     |                 |     | %)     |      | )Lav | ステロー  | i (      | 70   |      |      | Шį | g/dl) | Γ |
| 38       | 査  | ※血液検  | 查結果        | を手交         | をしてい  | いる場 | 合は              | 記載す | 下要     | ロそ   | の他   | (     |          |      |      |      |    | )     |   |
| 39       | -  | 【その他】 |            |             |       |     |                 |     |        |      |      |       |          |      |      |      |    |       |   |
| 40       |    | □栄養状  | 態 (        | 低栄養         | 能状態   | の恐れ | ı               | 良好  | 用      | !満)  |      |       |          |      |      |      |    |       |   |
| 41       |    | □その他  | (          |             |       |     |                 |     | )      |      |      |       |          |      |      |      |    |       |   |
| 42       |    | ※実施項  | 目は、        | ロにチ         | エック   | 、(  | )内              | には  | 具体的    | に記   | ٨.   |       |          |      |      |      |    |       |   |
|          |    |       |            |             |       |     |                 |     |        |      |      |       |          |      |      |      |    |       | 1 |